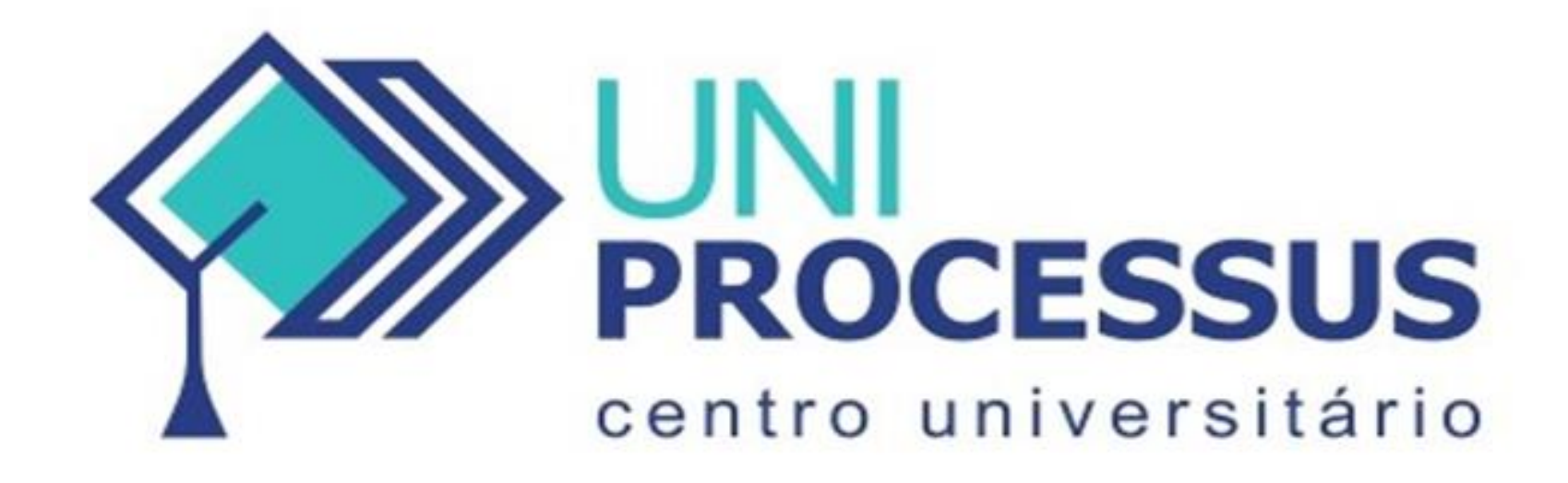

## TUTORIAL DE RENOVAÇÃO DE MATRÍCULA

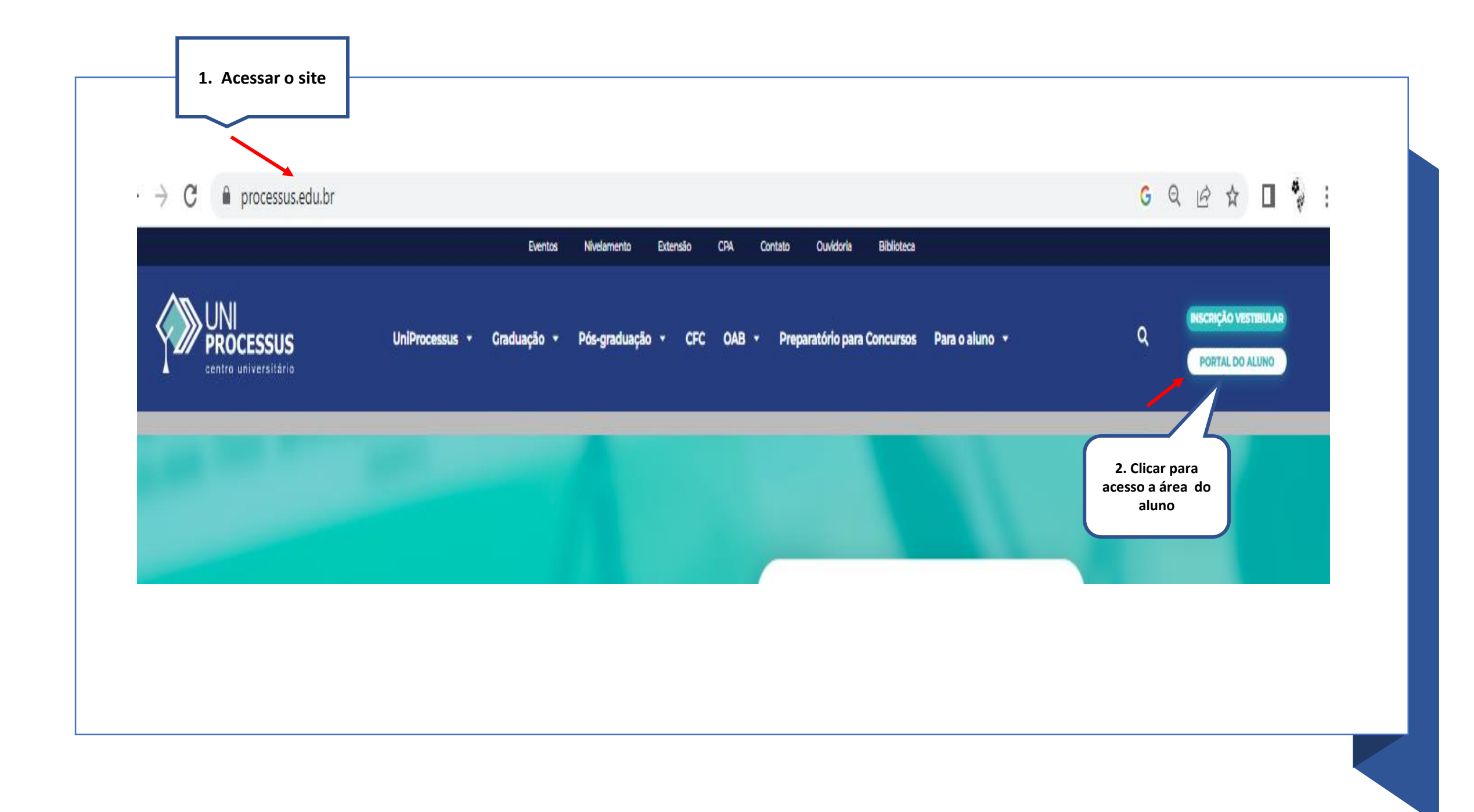

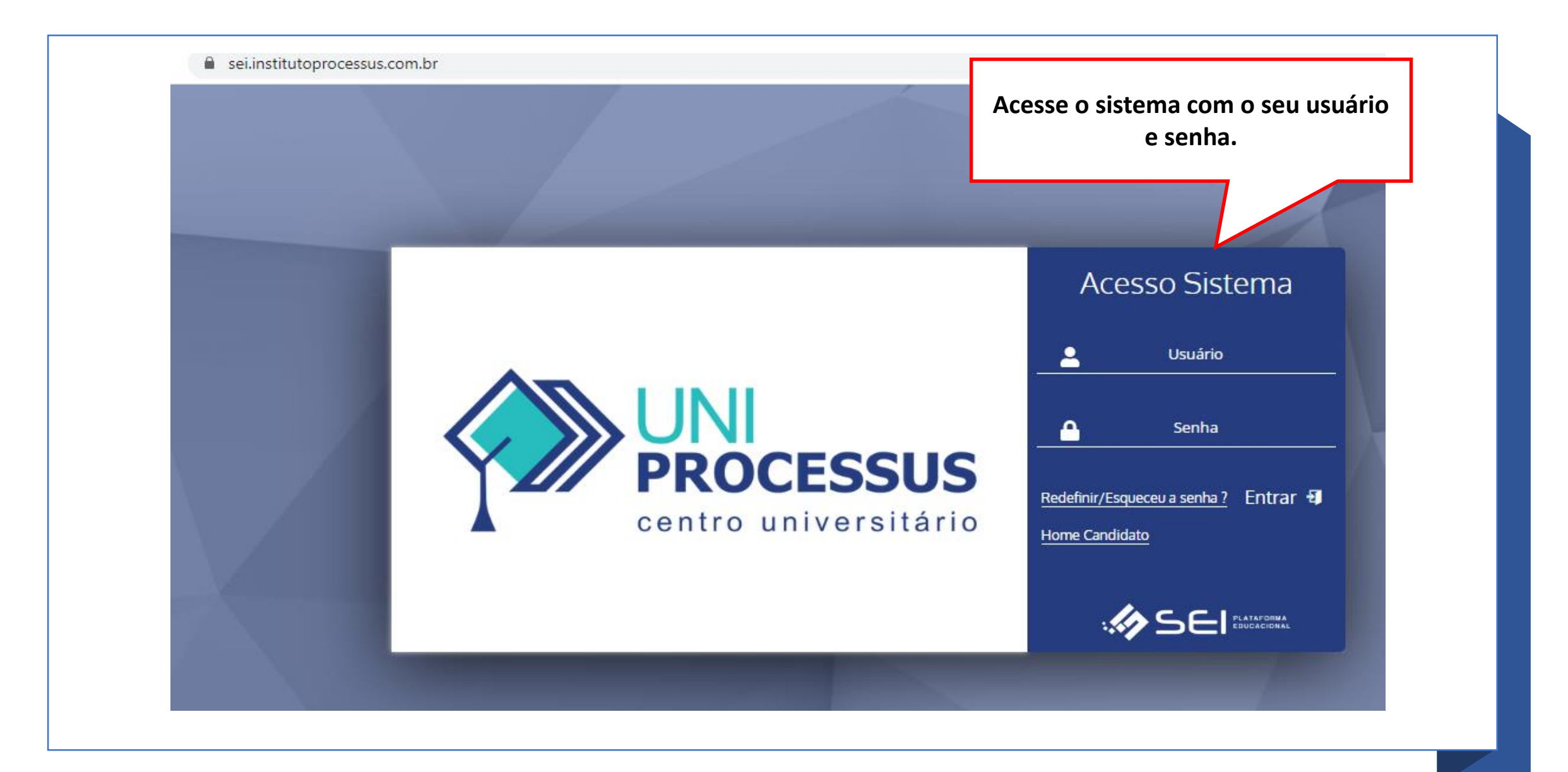

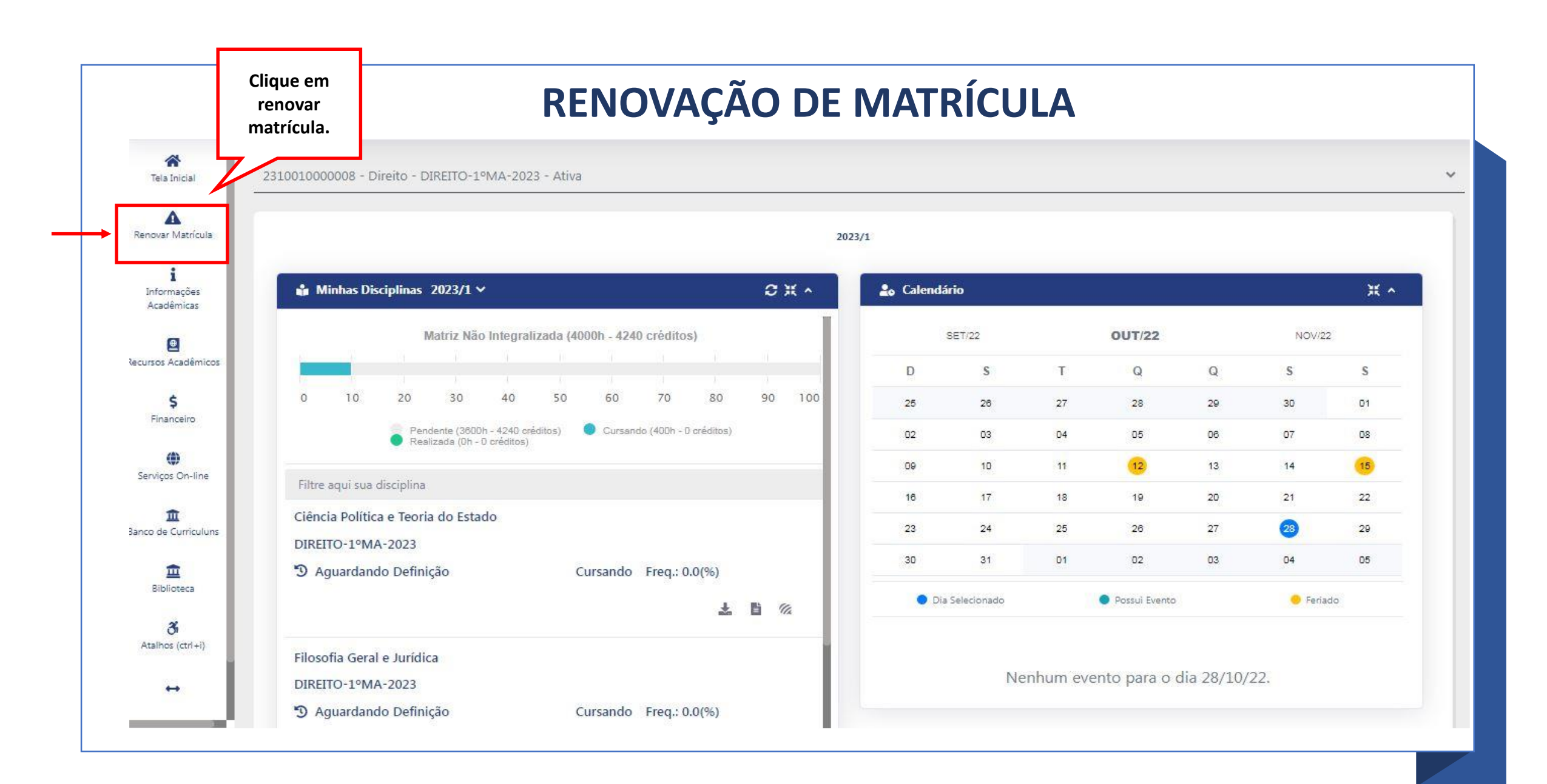

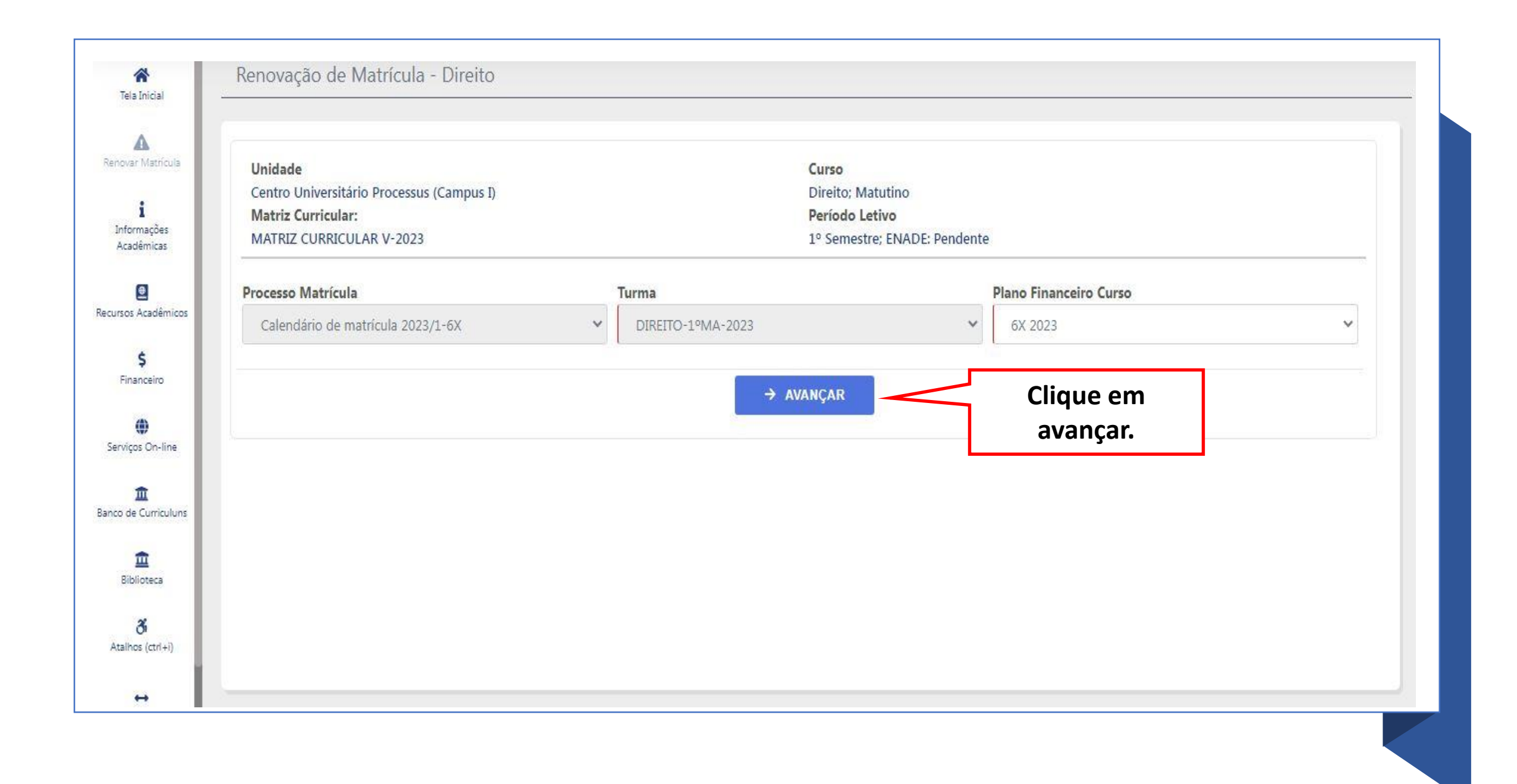

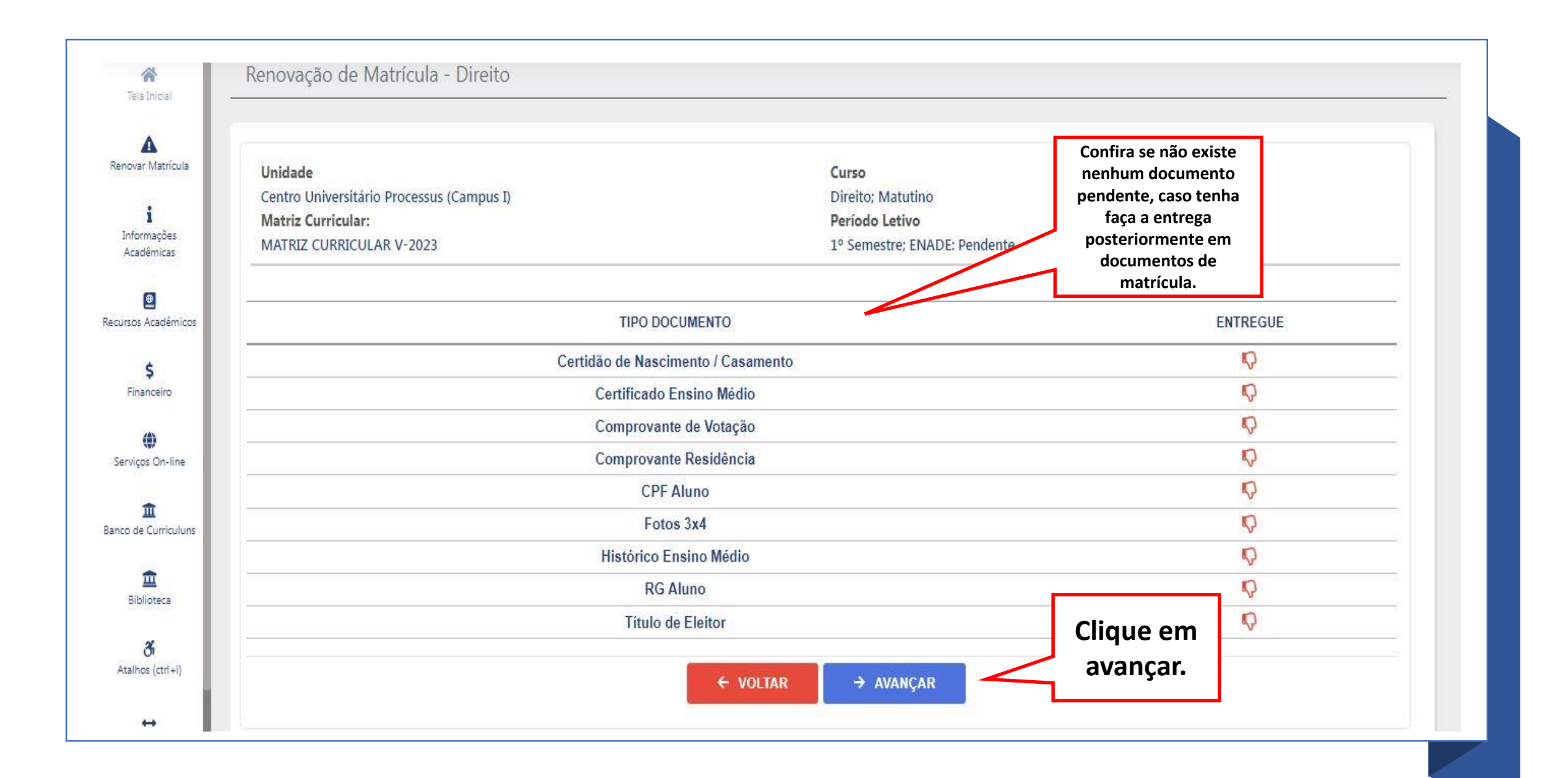

| novar Matrícula<br>informações<br>Acadêmicas                                                                                                    | Unidade<br>Centro Universitário Proc<br>Matriz Curricular:<br>MATRIZ CURRICULAR V-2                                                 | cessus (Campus I)<br>2023                | Confira as<br>disciplinas que<br>vai cursar.                                                                                                    | Cu<br>Dii<br>Pe<br>1°                  | i <mark>rso</mark><br>reito; Matutino<br>r <b>íodo Letivo</b><br>Semestre; ENA | DE: Pendente                     |                                                           |                                                          |                            |                |
|----------------------------------------------------------------------------------------------------|----------------------------------------------------------------------------------------------------|------------------------------------------|----------------------------------------------------------------------------------------------------|----------------------------------------|--------------------------------------------------------------------------------|----------------------------------|-----------------------------------------------------------|----------------------------------------------------------|----------------------------|----------------|
| 🚇<br>Is Acadêmicos                                                                                                    | Disciplinas a serem cursada                                                                                                    | as no 1º Semestre<br>disciplina é dividi | ida em turma práti, e teórica, ao passar o                                                                                                    | mouse sobre                            | e ele é possível                                                               | visualizar mais                  | informações.                                              |                                                          |                            | 0 🗉            |
| \$<br>inanceiro                                                                                                    | 2                                                                                                    |                                          |                                                                                                    |                                        |                                                                                |                                  |                                                           |                                                          |                            |                |
|                                                                                                    | TURMA                                                                                                    | VAGAS                                    | DISCIPLINA                                                                                                    | СН                                     | CRÉDITO                                                                        | INCLUÍDA                         | COMPOSTA                                                  | OPTATIVA                                                 | EQUIV.                     | <b>OPÇŐE</b> S |
| ços On-line                                                                                                    | TURMA<br>DIREITO-1ºMA-2023                                                                                                    | VAGAS                                    | DISCIPLINA<br>Ciência Política e Teoria do Estado                                                                                                    | СН<br>80                               | CRÉDITO<br>0                                                                   | INCLUÍDA                         | COMPOSTA                                                  | OPTATIVA                                                 | EQUIV.                     | OPÇŐES         |
| ços On-line                                                                                                    | TURMA<br>DIREITO-1ºMA-2023<br>DIREITO-1ºMA-2023                                                                                     | VAGAS                                    | DISCIPLINA<br>Ciência Política e Teoria do Estado<br>Psicologia Jurídica                                                                                                    | СН<br>80<br>40                         | CRÉDITO<br>0<br>0                                                              | INCLUÍDA<br>Para                 | COMPOSTA                                                  | optativa<br>grade e                                      | EQUIV.<br>SÓ               | OPÇŐES         |
| ços On-line<br>T<br>Le Curriculuns                                                                                                    | TURMA<br>DIREITO-1ºMA-2023<br>DIREITO-1ºMA-2023<br>DIREITO-1ºMA-2023                                                                | VAGAS                                    | DISCIPLINA<br>Ciência Política e Teoria do Estado<br>Psicologia Jurídica<br>Sociologia Geral e Jurídica                                                                                           | СН<br>80<br>40<br>80                   | CRÉDITO<br>0<br>0<br>0                                                         | Para                             | composta<br>alterar a<br>uir as disc                      | optativa<br>grade e<br>ciplinas q                        | EQUIV.<br>SÓ<br>JUE        | OPÇÕES         |
| confine contributions                                                                                                    | TURMA<br>DIREITO-1ºMA-2023<br>DIREITO-1ºMA-2023<br>DIREITO-1ºMA-2023<br>DIREITO-1ºMA-2023                                           | VAGAS                                    | DISCIPLINA<br>Ciência Política e Teoria do Estado<br>Psicologia Jurídica<br>Sociologia Geral e Jurídica<br>Filosofia Geral e Jurídica                                                             | CH<br>80<br>40<br>80<br>80             | CRÉDITO<br>0<br>0<br>0                                                         | Para<br>exclu<br>não             | alterar a<br>uir as diso<br>vai curso                     | optativa<br>a grade e<br>ciplinas q<br>ar e inclu        | EQUIV.<br>SÓ<br>JUE<br>IIr | OPÇÕES         |
| ()<br>pos On-line<br>curriculuns<br>plioteca                                                                                                    | TURMA<br>DIREITO-1ºMA-2023<br>DIREITO-1ºMA-2023<br>DIREITO-1ºMA-2023<br>DIREITO-1ºMA-2023<br>DIREITO-1ºMA-2023                      | VAGAS                                    | DISCIPLINA<br>Ciência Politica e Teoria do Estado<br>Psicologia Jurídica<br>Sociologia Geral e Jurídica<br>Filosofia Geral e Jurídica<br>Teoria Constitucional                                    | CH<br>80<br>40<br>80<br>80<br>40       | CRÉDITO<br>0<br>0<br>0<br>0<br>0                                               | Para<br>exclu<br>não             | alterar a<br>uir as disc<br>vai curs<br>nova              | optativa<br>grade e<br>ciplinas q<br>ar e inclu<br>as.   | EQUIV.<br>SÓ<br>JUE<br>JIr | OPÇÕES         |
| ()<br>Interpretations<br>Interpretations<br>In | TURMA<br>DIREITO-1°MA-2023<br>DIREITO-1°MA-2023<br>DIREITO-1°MA-2023<br>DIREITO-1°MA-2023<br>DIREITO-1°MA-2023<br>DIREITO-1°MA-2023 | VAGAS                                    | DISCIPLINA<br>Ciência Política e Teoria do Estado<br>Psicologia Jurídica<br>Sociologia Geral e Jurídica<br>Filosofia Geral e Jurídica<br>Teoria Constitucional<br>Introdução ao Estudo do Direito | CH<br>80<br>40<br>80<br>80<br>40<br>80 | CRÉDITO<br>0<br>0<br>0<br>0<br>0<br>0                                          | INCLUÍDA<br>Para<br>exclu<br>não | composta<br>alterar a<br>uir as disc<br>vai cursa<br>nova | optativa<br>a grade e<br>ciplinas q<br>ar e inclu<br>as. | EQUIV.<br>SÓ<br>JUE<br>JIr | OPÇÕES         |

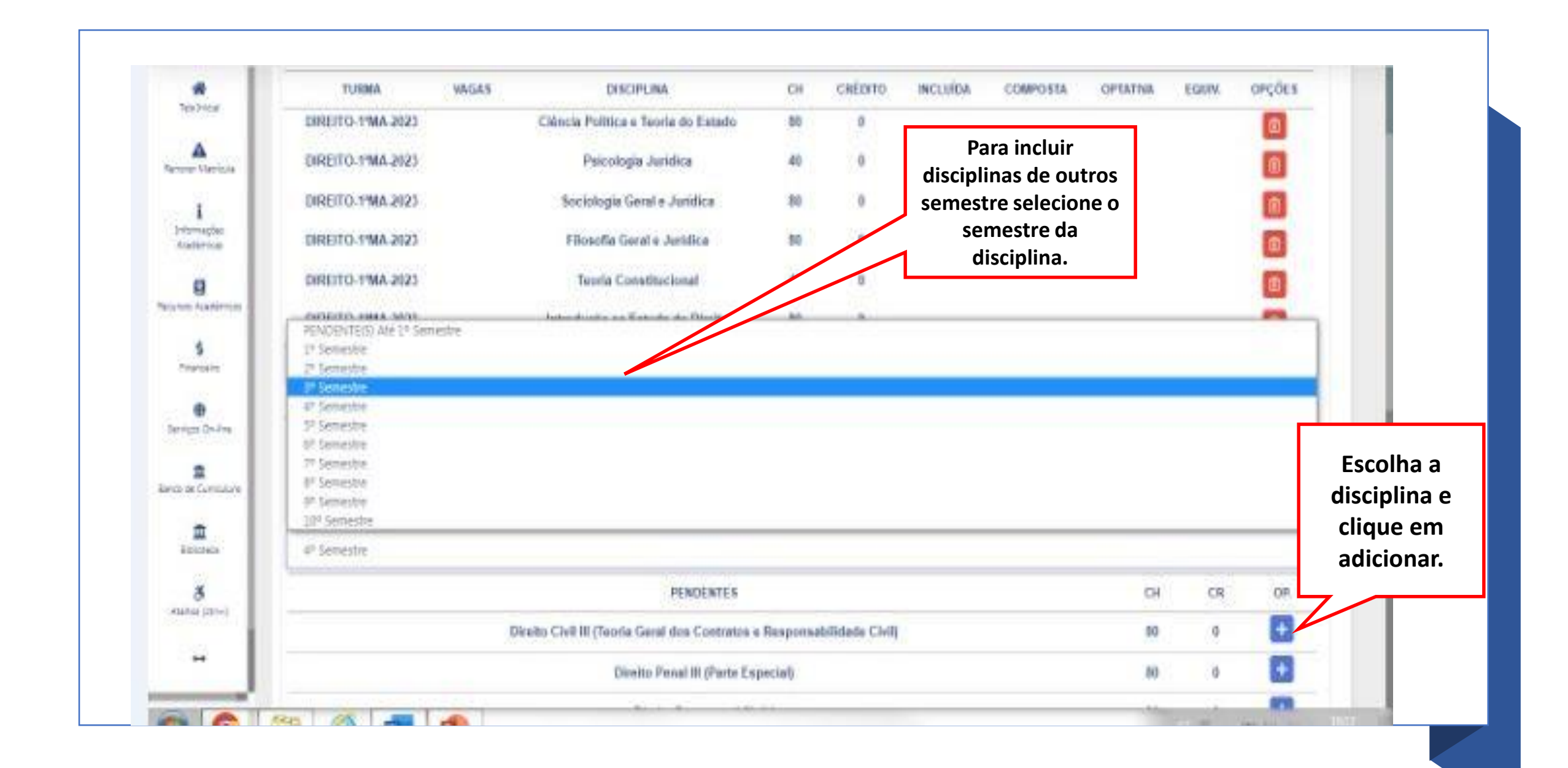

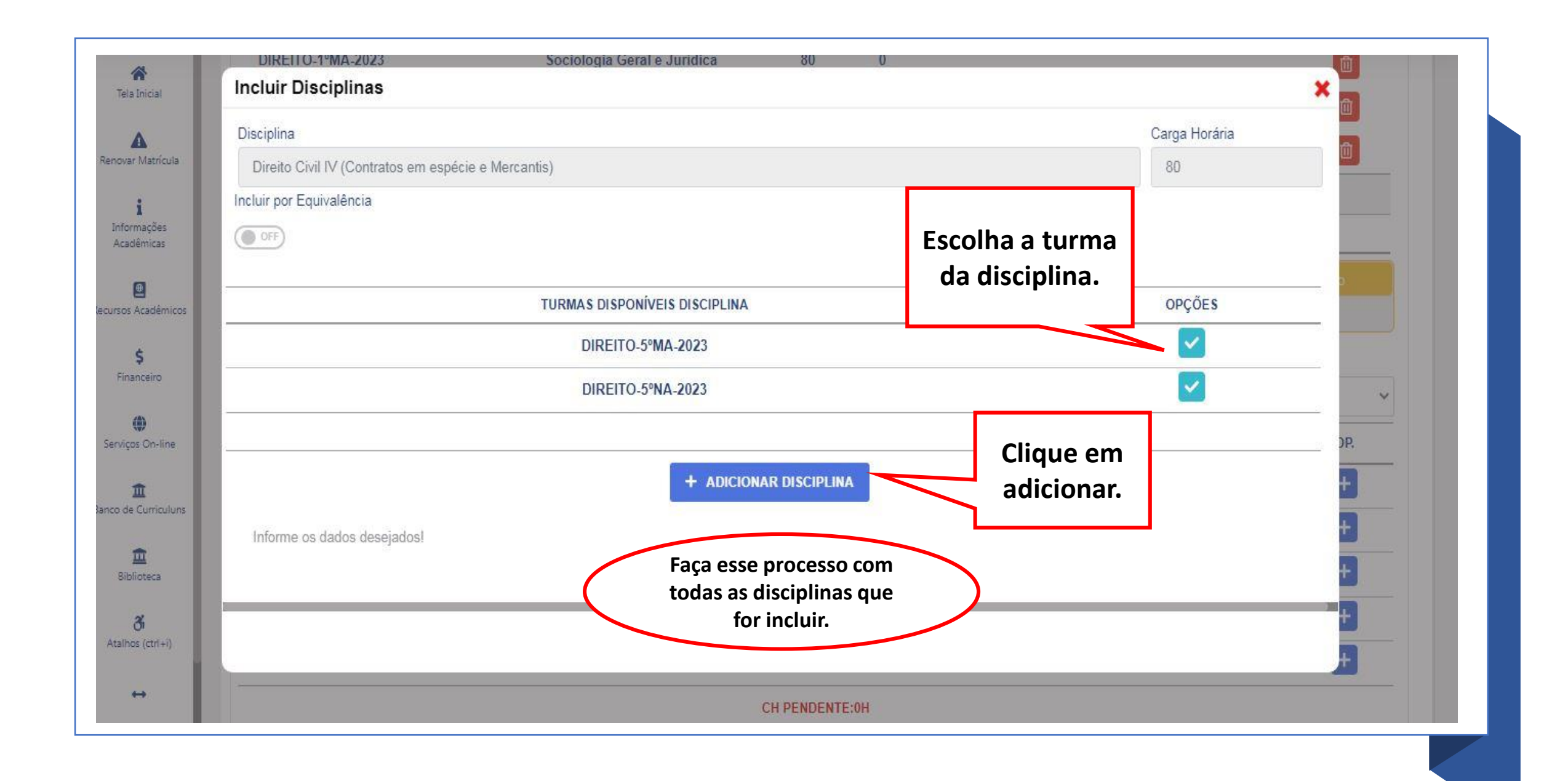

\* Tela Inicial Δ Renovar Matricula 1 Informações Acadêmicas Recur Ser Banco At

Centro Universitário Processus (Campus I) Matriz Curricular: MATRIZ CURRICULAR V-2023 Direito; Matutino

Período Letivo

1º Semestre; ENADE: Pendente

© ∷

## Disciplinas a serem cursadas no 1º Semestre

A Este ícone indica que a disciplina é dividida em turma prática e teórica, ao passar o mouse sobre ele é possível visualizar mais informações.

| •                   | TURMA             | VAGAS        | DISCIPLINA                                          | СН   | CRÉDITO    | INCLUÍDA   | COMPOSTA                       | OPTATIVA                  | EQUIV.               | <b>OPÇÕE</b> \$ |
|---------------------|-------------------|--------------|-----------------------------------------------------|------|------------|------------|--------------------------------|---------------------------|----------------------|-----------------|
| sos Acadêmicos      | DIREITO-1ºMA-2023 |              | Ciência Política e Teoria do Estado                 | 80   | 0          |            |                                |                           |                      |                 |
| \$<br>Financeiro    | DIREITO-1ºMA-2023 |              | Psicologia Jurídica                                 | 40   | 0          | Г          | Após as alt                    | erações                   | 1                    |                 |
| <b>(b)</b>          | DIREITO-1ºMA-2023 |              | Sociologia Geral e Jurídica                         | 80   | 0          |            | confira se t<br>disciplinas    | odas as<br>foram          |                      |                 |
| viços On-line       | DIREITO-1ºMA-2023 |              | Filosofia Geral e Jurídica                          | 80   | 0          | $\searrow$ | incluídas corr                 | etamente.                 |                      |                 |
| 1<br>de Currie duns | DIREITO-1ºMA-2023 |              | Teoria Constitucional                               | 40   | 0          | Г          |                                |                           |                      | ۵               |
| â                   | DIREITO-5ºMA-2023 | 50           | Direito Civil IV (Contratos em espécie e Mercantis) | 80   | 0          | Sim        | Confira a<br>lembrando o       | carga horá<br>que o mínii | iria,<br>no por      |                 |
| Biblioteca          |                   |              | TOTAL                                               | 400H | ~          |            | semestre e o<br>queira incluir | nais de 400               | is, caso<br>)0 horas |                 |
| <b>3</b>            |                   |              |                                                     |      |            |            | solicite via                   | a requerimo               | ento.                |                 |
| anos (cur+i)        | Nr. Disciplin     | as Incluídas | Nr. Disciplinas Excluídas Q                         |      | CH Período | o Letivo   |                                | Nr.Créditos Pro           | gramado Po           | eriodo          |
| <b>H</b>            | 1                 |              | 1                                                   |      | 400        | È.         |                                |                           | 0                    |                 |
|                     | <u></u>           |              |                                                     |      |            |            |                                |                           |                      |                 |

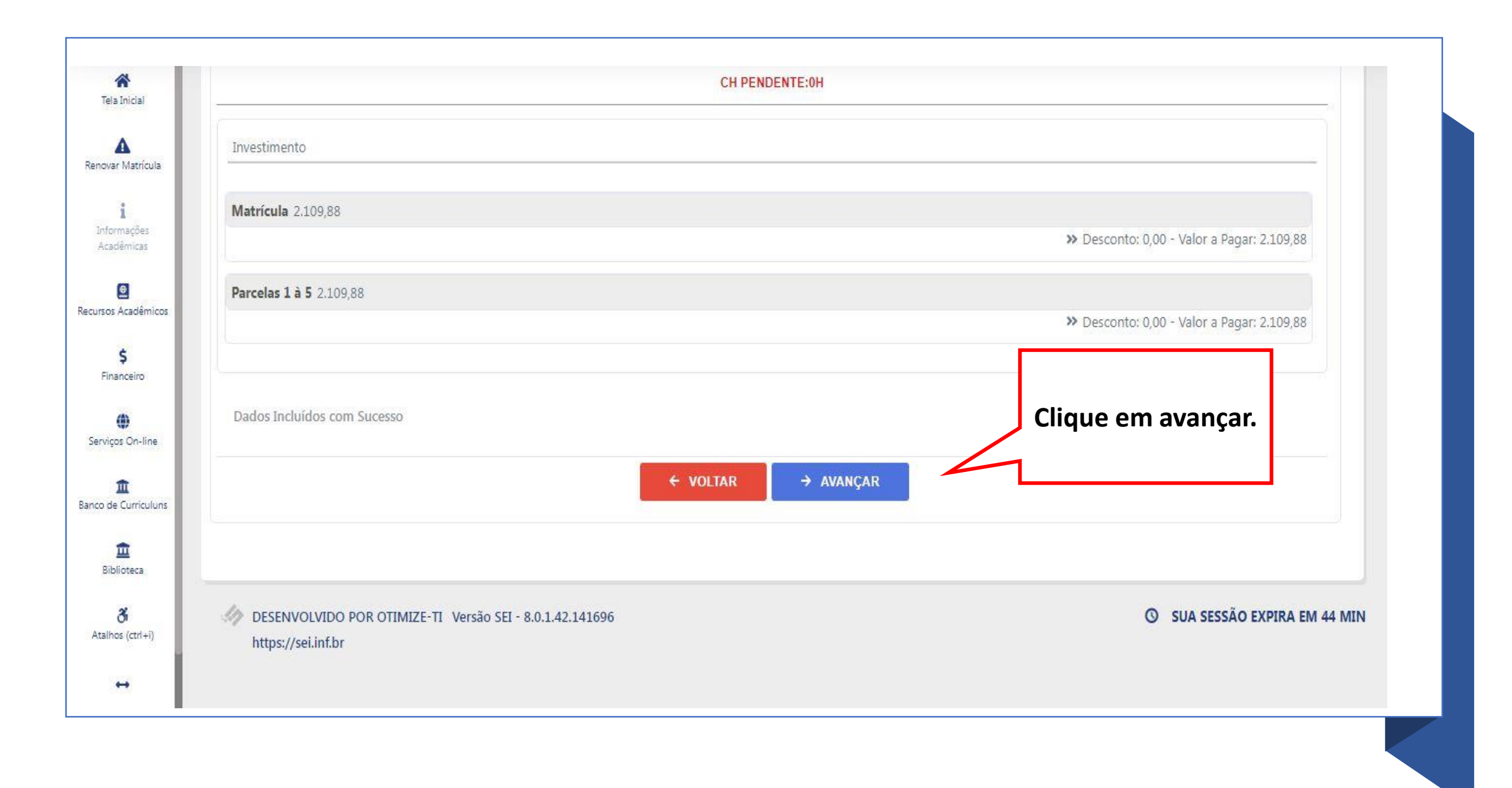

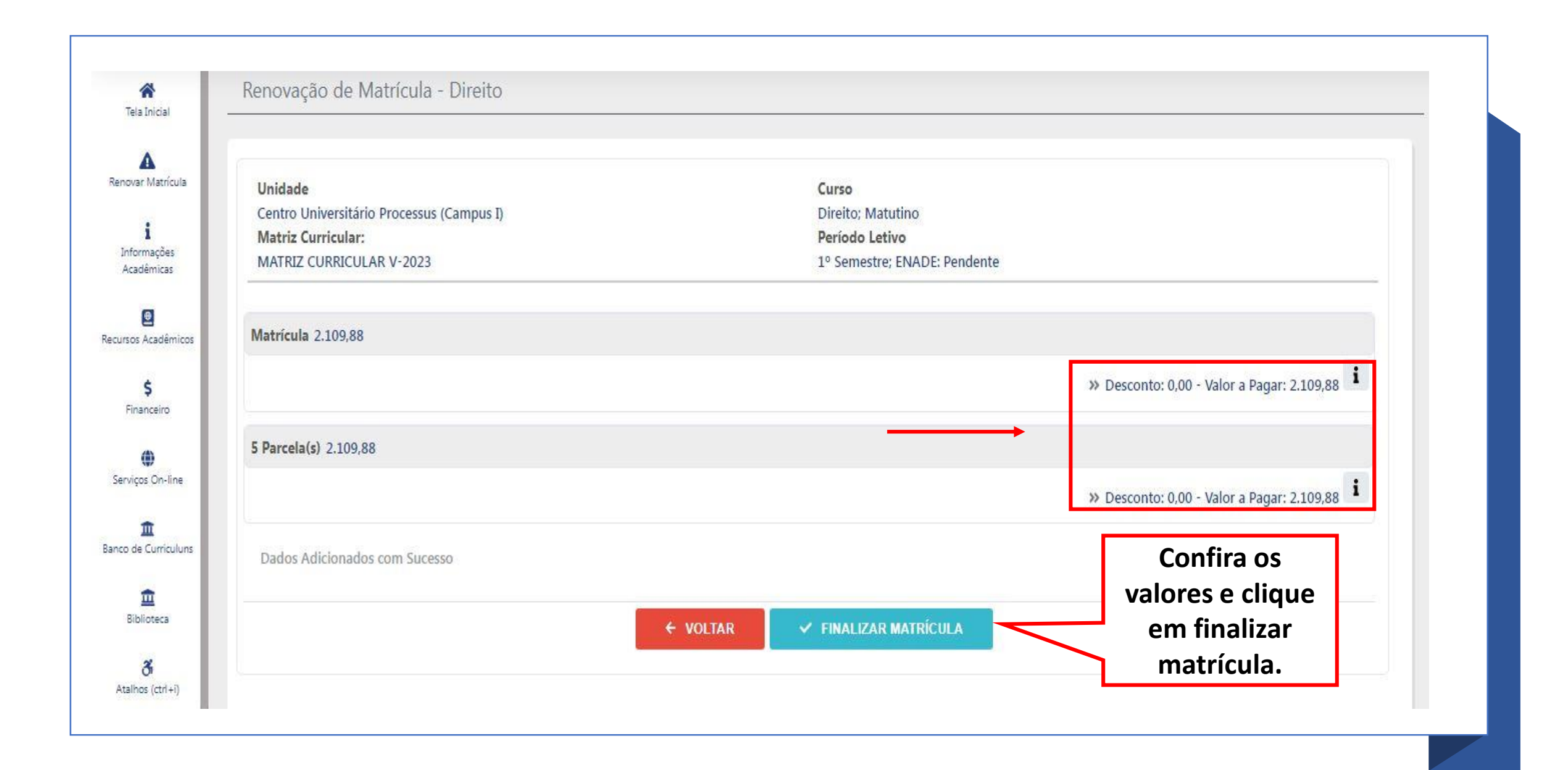

| A var Matricula        | Unidade                                              | Curso                                                                                                    | _                                                               |  |  |
|------------------------|------------------------------------------------------|----------------------------------------------------------------------------------------------------|-----------------------------------------------------------------|--|--|
| i                      | Centro Universitário Processus<br>Matriz Curricular: | Confirmação de Renovação On-line                                                                                                  |                                                                 |  |  |
| formações<br>cadêmicas | MATRIZ CURRICULAR V-2023                             | PARABÉNS SUA PRÉ-MATRÍCULA FOI EFETIVADA COM SUCESSO PARA CONCLUIR, BASTA FAZER O                                                 | Parabéns sua pré-                                               |  |  |
| Dos Académicos         | Matrícula 2.109,88                                   | PAGAMENTO DO BOLETO ATÉ A DATA DE VENCIMENTO IMPRESSA NO BOLETO OU EFETUAR O<br>PAGAMENTO NO CARTÃO DE CRÉDITO NA ABA FINANCEIRO. | matrícula foi realizada<br>com sucesso, clique<br>em confirmar. |  |  |
| os On-line             | 5 Parcela(s) 2.109,88                                |                                                                                                    | esconto: 0,00 - Valor a Pagar: 2,109,88                         |  |  |
| Curriculuns            | Dados Adicionados com Suce                           | S FECHAR CONFIRMAR                                                                                                    |                                                                 |  |  |
| blioteca               |                                                      | ← VOLTAR ✓ FINALIZAR MATRÍCULA                                                                                                    |                                                                 |  |  |

| Tela Inicial                          | Documento Pendente                                                                                                    |
|---------------------------------------|----------------------------------------------------------------------------------------------------|
| A<br>Renovar Matrícula                | ≡ 231001000008_sofia 3 / 8   − 95% +   Ξ 🚸 生 🖶 ፤                                                                                                    |
| <b>i</b><br>Informações<br>Académicas |                                                                                                    |
|                                       | Parágrafo Quinto. O CONTRATANTE assume total responsabilidade quanto às declarações prestadas neste Confira o                                                                                                    |
| \$<br>Financeiro                      | contrato no ato da matricula, relativa a aptidao legal para frequencia no semestre indicado, concordando desde ja,   contrato de     que a não entrega dos documentos legais comprobatórios das declarações prestadas acarretará cancelamento   contrato de     e/ou não renovação da matrícula, rescindindo-se opresente contrato e isentando a CONTRATADA de qualquer   prestações de     responsabilidade pelos eventuais danos resultantes.   serviços e clique |
| ()<br>ierviços On-line                | Parágrafo Sexto. A qualquer tempo será cancelada a matrícula do aluno que ao participar do Processo Seletive em aceitar.                                                                                                    |
| nco de Curriculuns                    | aluno do curso de Direito só poderá colar Grau com no mínino 10 semestres cursados.                                                                                                    |
| 1<br>Biblioteca                       | CLÁUSULA SEGUNDA – VALOR E FORMA DE PAGAMENTO: Pela execução dos serviços or matados, para o<br>curso mencionado no caput da cláusula primeira e no prazo ali previsto, o CONTRATANTE mata à CONTRATADA a<br>importância em até (seis) parcelas iguais, mensais e sucessivas de, vencendo-se a primeira no ato da celebração do<br>presente ajuste, a segunda no dia 05( cinco ) para o Curso de Direito, e para os deplans cursos todo dia 10 (dez) de cada        |
| ði<br>Atalhos (ctrl+l)                | 🖒 ACEITAR 😡 REJEITAR                                                                                                    |

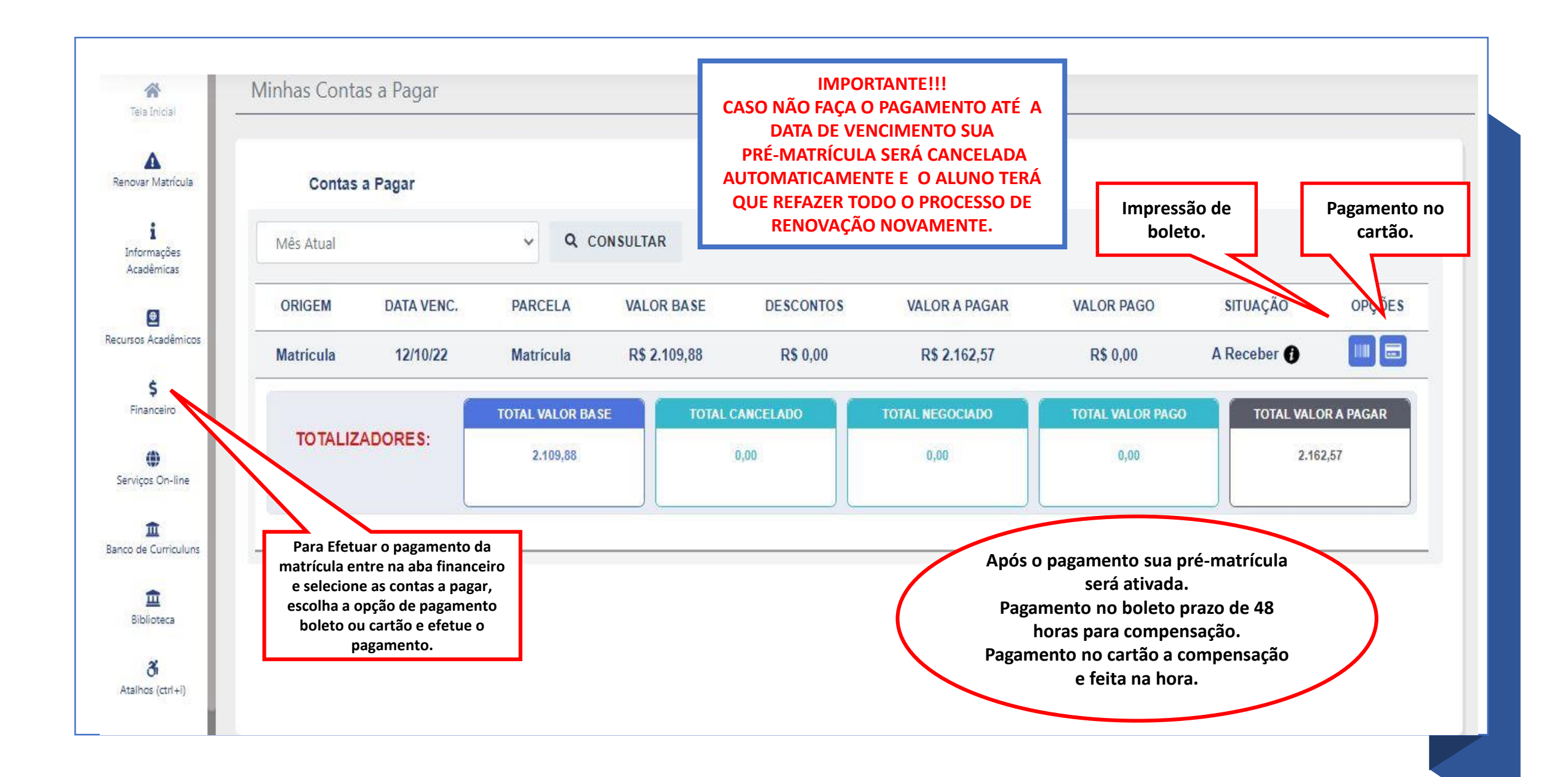

## PARABÉNS SUA RENOVAÇÃO DE MATRÍCULA FOI REALIZADA COM SUCESSO!!!!

## CASO TENHA ALGUMA DÚVIDA, ENTRE EM CONTATO CONOSCO.

**(61) 3442-5300** 

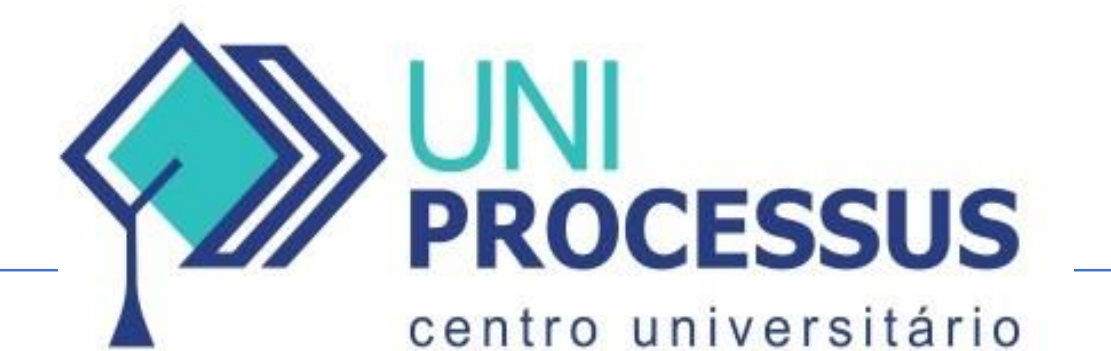